## Lampiran 1 : User Manual

## FRONTEND

1. Akses laman menggunaka browser dengan alamat :

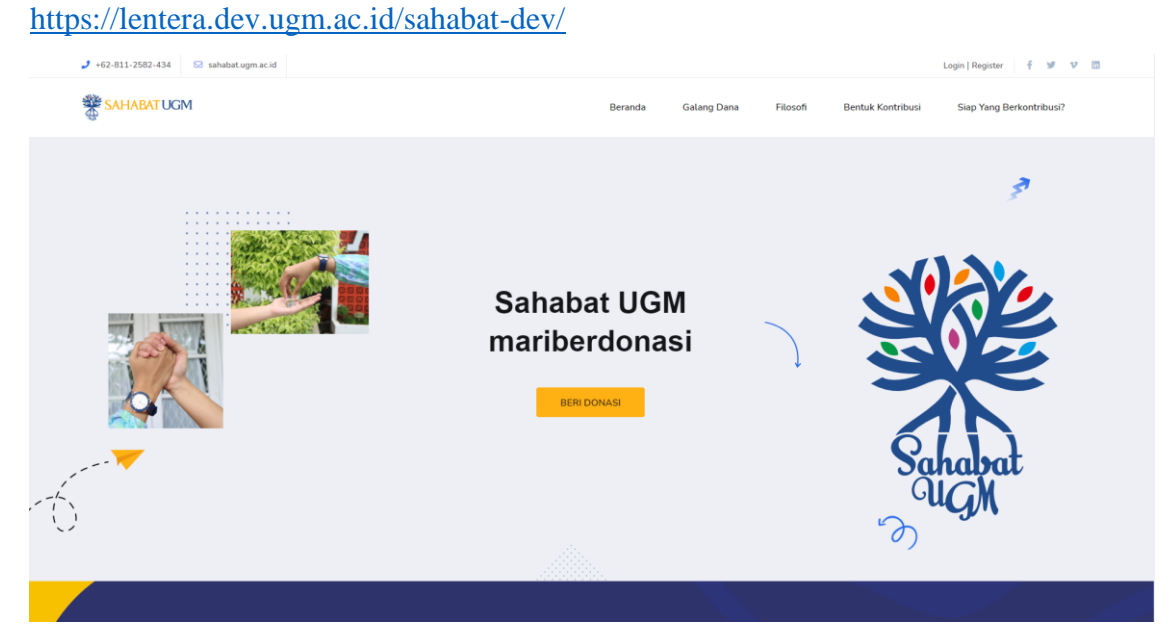

2. Klik menu login pada pojok kanan atas kemudian masukan username dan password Username : <u>user@test.com</u>

| Password : 8         | 7654321                    |       |         |             |          |                   |                          |
|----------------------|----------------------------|-------|---------|-------------|----------|-------------------|--------------------------|
| J +62-811-2582-434 S | 3 səhəbət.ugm.ac.id        |       |         |             |          |                   | Login   Register 🦸 💅 🖤   |
| SAHABAT UGM          |                            |       | Beranda | Galang Dana | Filosofi | Bentuk Kontribusi | Siap Yang Berkontribusi? |
|                      | Login<br>Beranda > Login   |       |         |             |          |                   |                          |
|                      | Login<br>Itmat<br>Password |       |         |             |          |                   |                          |
|                      | Remember Me                | Login |         |             |          |                   |                          |

3. Setelah berhasil login maka akan di arahkan ke halaman dashboard yang menampilkan daftar transaksi yang telah di lakukan

| € +62-811-2582-434 | ⊠ sahabatugm.ac.id                           |                     |                     |            | us                  | er   Logout 🦸 🖅 👽       |
|--------------------|----------------------------------------------|---------------------|---------------------|------------|---------------------|-------------------------|
| SAHABAT UGM        |                                              |                     | Beranda Galang Dan  | a Filosofi | Bentuk Kontribusi S | iap Yang Berkontribusi? |
|                    | Dashboard<br>Berande > Dashboard             |                     |                     |            |                     |                         |
|                    | Total Donasi Anda : Rp210.000<br>Galang Dana | Tanggal Transaksi   | Tanggal Pembayaran  | Nominal    | Status              |                         |
|                    | Galang Dana Bangun Kawasan Kerohanian        | 2023-02-20 01:27:10 | 2023-02-20 08:28:08 | Rp200.000  | Sukses              |                         |
|                    | Galang Dana Bangun Kawasan Kerohanian        | 2023-02-20 01:27:13 |                     | Rp200.000  | Menunggu pembayaran |                         |

Rp100.000

Rp200.000

nunggu pembayarar

Menunggu pembayarar

4. Pilih menu galang dana dan pilih salah satu galang dana untuk donasi

Galang Dana Bangun Kawasan Kerohanian

Galang Dana Bangun Kawasan Kerohanian

2023-02-20 02:38:27

2023-02-20 02:52:35

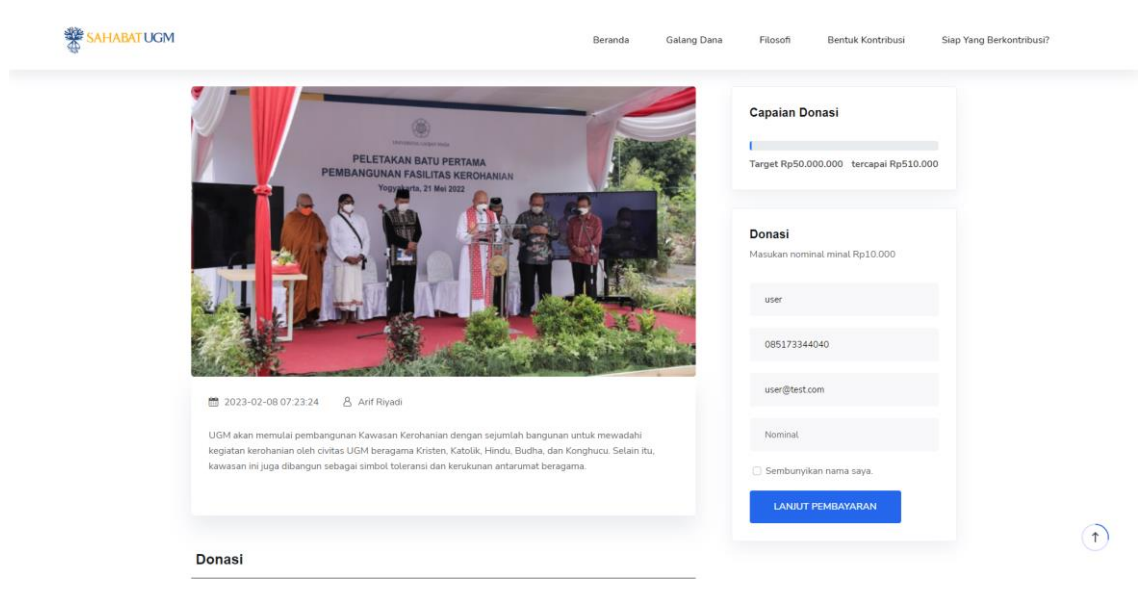

5. Isikan data dan nominal pada gorm sebelah kanan yang telah disediakan selanjutnya klik tombol LANJUT PEMBAYARAN

6. Akan muncul SNAP *Pop Ups* menampilkan daftar metode pembayaran, kemudian pilih salah satu metode pembayaran yang telah disediakan

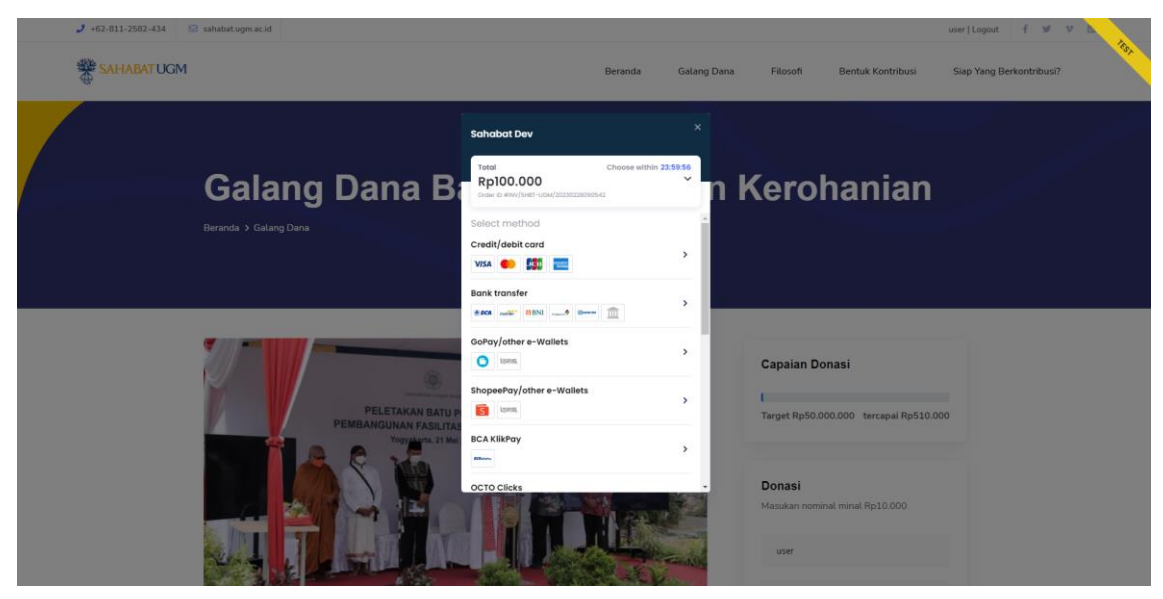

7. Untuk melakukan uji coba pembayran akases laman menggunkan browser pada alamat <a href="https://simulator.sandbox.midtrans.com/assets/index.html">https://simulator.sandbox.midtrans.com/assets/index.html</a>

Selanjutnya pilih metode pembayarn di pojok kanan atas sesuai dengan metode pembayarn yang di pilih sebelumnya

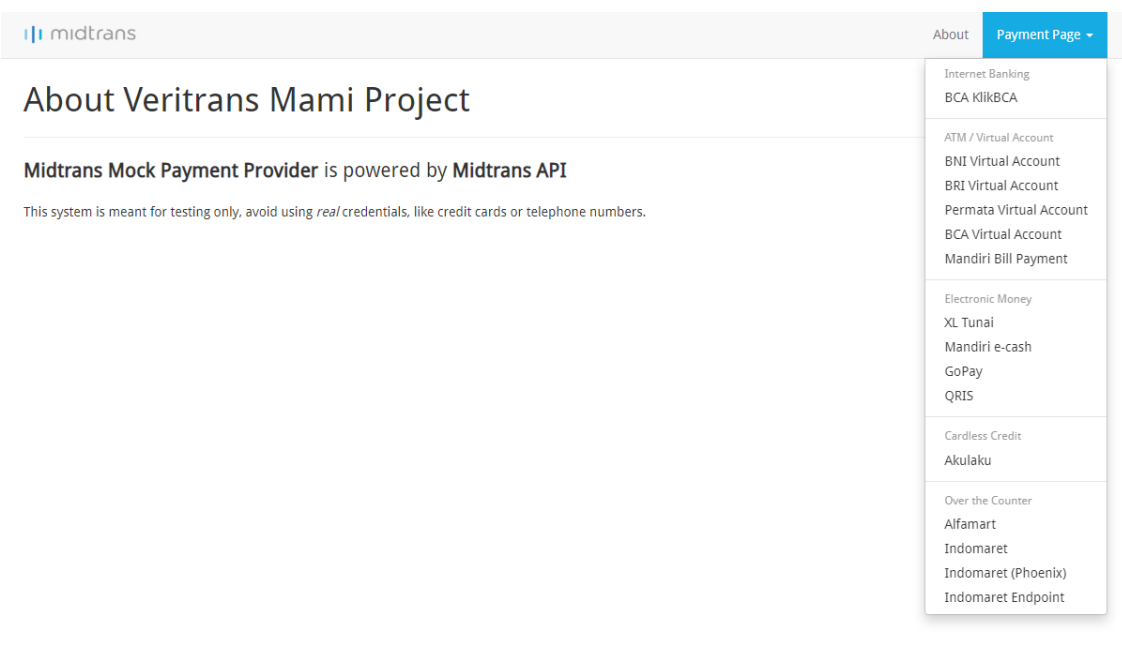

## BACKEND

1. Akses laman menggunaka browser dengan alamat : https://lentera.dev.ugm.ac.id/sahabat-dev/admin/login

| LOGIN               |
|---------------------|
| Enter Email Address |
| Password            |
| Login               |

2. Masukan username dan password untuk login

Username : admin@test.com

Password : Admin123456

 Selanjutnya setelah berhasil login makan dapat mengakses menu galamng dana, donasi, referensi status pembayrana, dan pengguna

| SAHABAT UGM         |      |                                                                                               |           |                     |                     | Arif Riyadi 🧕 |
|---------------------|------|-----------------------------------------------------------------------------------------------|-----------|---------------------|---------------------|---------------|
| 🗇 User              | Fund | _raising                                                                                      |           |                     |                     |               |
| 🍰 Galang dana       | +/   | dd New                                                                                        |           |                     | Search              | 0             |
| 2 Donasi            |      |                                                                                               |           |                     |                     |               |
| REFERENSI           | -    | Title                                                                                         | Target    | Donation            | Actions             |               |
| Status Pembayaran   | 1    | Gatang Dana bangun Kawasan Keronanian                                                         | Np30.0    | Rp510.000           | O View Edit Delete  |               |
|                     |      |                                                                                               |           |                     |                     |               |
|                     |      |                                                                                               |           |                     |                     |               |
|                     |      |                                                                                               |           |                     |                     |               |
| 6                   |      |                                                                                               |           |                     |                     |               |
| SAHABAT UGM         |      |                                                                                               |           |                     |                     | Arif Riyadi 🧏 |
| 🖆 User              | Dat  | Donasi                                                                                        |           |                     |                     |               |
| 🍰 Galang dana       |      |                                                                                               |           |                     | Search              | ٩             |
| 🍰 Donasi            |      | Transaksi                                                                                     | Nominal   | Tanggal Pembayaran  | Status              |               |
| © Status Pembayaran | 1    | INV/SHBT-UGM/20230228090542                                                                   | Rp100.000 |                     | Menunggu pembayaran |               |
|                     |      | Galang Dana Bangun Kawasan Kerohanian<br>user                                                 |           |                     |                     |               |
|                     | 2    | INV/SHBT-UGM/20230222045028                                                                   | Rp10.000  |                     | Menunggu pembayaran |               |
|                     |      | Galang Dana Bangun Kawasan Kerohanian<br>user                                                 |           |                     |                     |               |
|                     | 3    | INV/SHBT-UGM/20230220033457<br>bank_transfer<br>Galang Dana Bangun Kawasan Kerohanian<br>user | Rp10.000  | 2023-02-20 10:35:11 | Sukses              |               |
|                     | 4    | INV/SHBT-UGM/20230220025320<br>Galang Dana Bangun Kawasan Kerohanian                          | Rp200.000 |                     | Menunggu pembayaran |               |
|                     |      | user                                                                                          |           |                     |                     |               |

Arif Riyadi 🧕

2

| 49 User           |
|-------------------|
| 2. Galang dana    |
|                   |
|                   |
| REFERENSI         |
| Ctatus Dembauaran |
|                   |
|                   |
|                   |
|                   |
|                   |
|                   |

SAHABAT UGM

| # Addition     Mobile     Email     Role     Actions       #     Modil     085123456     user/2@station     donatur     @Voor Edit Deleo       1     And     085123456     admin@station     donatur     @Voor Edit Deleo       2     Admin     085123456     admin@station     admin     @voor Edit Deleo       3     Arif Ryadi     08517334040     malirad20@gmal.com     admin     @voor Edit Deleo        | User       |               |                        |            |                    |                                         |
|----------------------------------------------------------------------------------------------------|------------|---------------|------------------------|------------|--------------------|-----------------------------------------|
| #     Name     Mobile     Email     Role     Actions       1     Andi     085123456     user2@test.com     donatur     @View fait Delete       2     Admin     085123456     admin@test.com     admin     @View fait Delete       3     Arif Riyad     085123450     mail.riad20@gmail.com     admin     @View fait Delete       4     user     0811252122     user@test.com     donatur     @view fait Delete | + Add New  |               |                        |            |                    | Search C                                |
| 1 Andi 085123456 user2@test.com donatur @ Vew_Efat Delete   2 Admin 085123456 admin@test.com admin @ Vew_Efat Delete   3 Arif Riyadi 08517334040 mail.riadi20@gmail.com admin @ Vew_Efat Delete   4 user 0811252122 user@test.com donatur @ test                                                                                                    | # Name     | Mobile        | Email                  | Role       | Actions            |                                         |
| 2     Admin     085123456     admin@test.com     admin     © Ven     Edit     Delete       3     Arif Riyadi     085173340400     mail.riad20@gmail.com     admin     © Ven     Edit     Delete       4     user     08112522122     user@test.com     dopatur     @ven     Edit     Delete                                                                                                    | 1 Andi     | 085123456     | user2@test.com         | donatur    | View Edit Delete   | l                                       |
| 3     Anf Riyadi     08517334400     mail_riad20@gmail.com     admin     @ Yee     Edit     Delete       4     user     08119522122     user@itted.com     dopatur     @ yee     Edit     Delete                                                                                                    | 2 Admin    | 085123456     | admin@test.com         | admin      | View Edit Delete   | l i i i i i i i i i i i i i i i i i i i |
| 4 user 08112522122 user@itest.com dopatur @itest_com                                                                                                    | 3 Arif Riy | adi 085173344 | 040 mail.riadi20@gmail | .com admin | View Edit Delete   | l                                       |
| , alei, sexterrate sexdesiden, aquen, avia                                                                                                    | 4 user     | 081125221     | 22 user@test.com       | donatur    | O View Edit Delete | l i i i i i i i i i i i i i i i i i i i |

| Status |       |                                                                                   |                  |
|--------|-------|-----------------------------------------------------------------------------------|------------------|
| + Add  | d New |                                                                                   | Search           |
| #      | Code  | Desc                                                                              | Actions          |
| 1      | 200   | Sukses                                                                            | O View Edit Dela |
| 2      | 409   | Merchant sudah mengirimkan terlalu banyak transaksi dengan nomor kartu yang sama. | View Edit Del    |
| 3      | 410   | Akun Anda sudah dinonaktifkan. Silahkan hubungi midtrans Support.                 | View Edit Det    |
| 4      | 411   | Token ID tidak ada, salah, atau expired.                                          | O View Edit Del  |
| 5      | 412   | Merchant tidak bisa memodifikasi status transaksi.                                |                  |
| 6      | 413   | Request tidak bisa diproses dikarenakan kesalahan syntax pada request body.       | View Edit Det    |
| 7      | 500   | Server Internal Error.                                                            | View Edit Del    |
| 8      | 501   | Fitur akan segera tersedia.                                                       |                  |
| 9      | 502   | Server Internal Error: Masalah Koneksi Bank                                       | View Edit Do     |
| 10     | 503   | Server Internal Error                                                             | View Edit Do     |
| 11     | 408   | Merchant mengirimkan tipe data yang salah.                                        | View Edit Det    |
| 12     | 407   | Transaksi telah lewat dari masa berlaku.                                          | View Edit Del    |
| 13     | 406   | Order ID sama. Order ID sudah digunakan sebelumnya.                               | View Edit Del    |
| 14     | 201   | Menunggu pembayaran                                                               | View Edit Det    |
| 15     | 202   | Gagal                                                                             | View Edit Dele   |
| 16     | 300   | Pindah permanen                                                                   | View Edit Dete   |